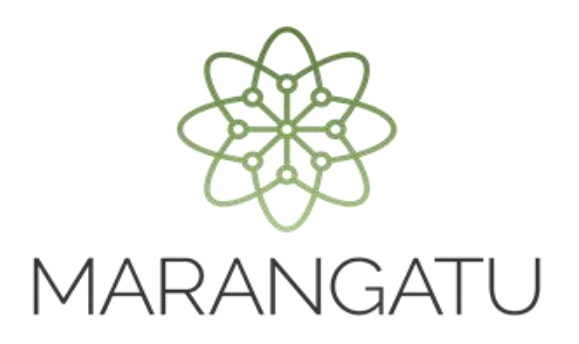

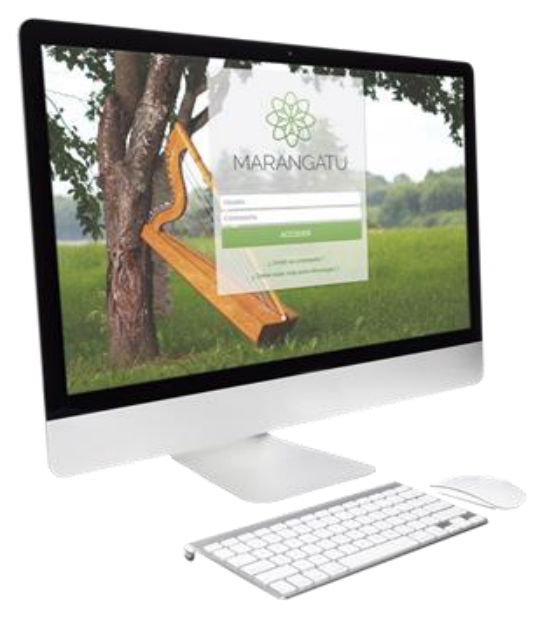

#### Cómo cambiar el tipo de Terceo Autorizado

A través del Sistema Marangatú

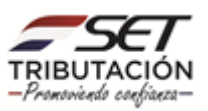

• Paso 1 - Ingrese al Sistema Marangatú con su usuario y clave de acceso.

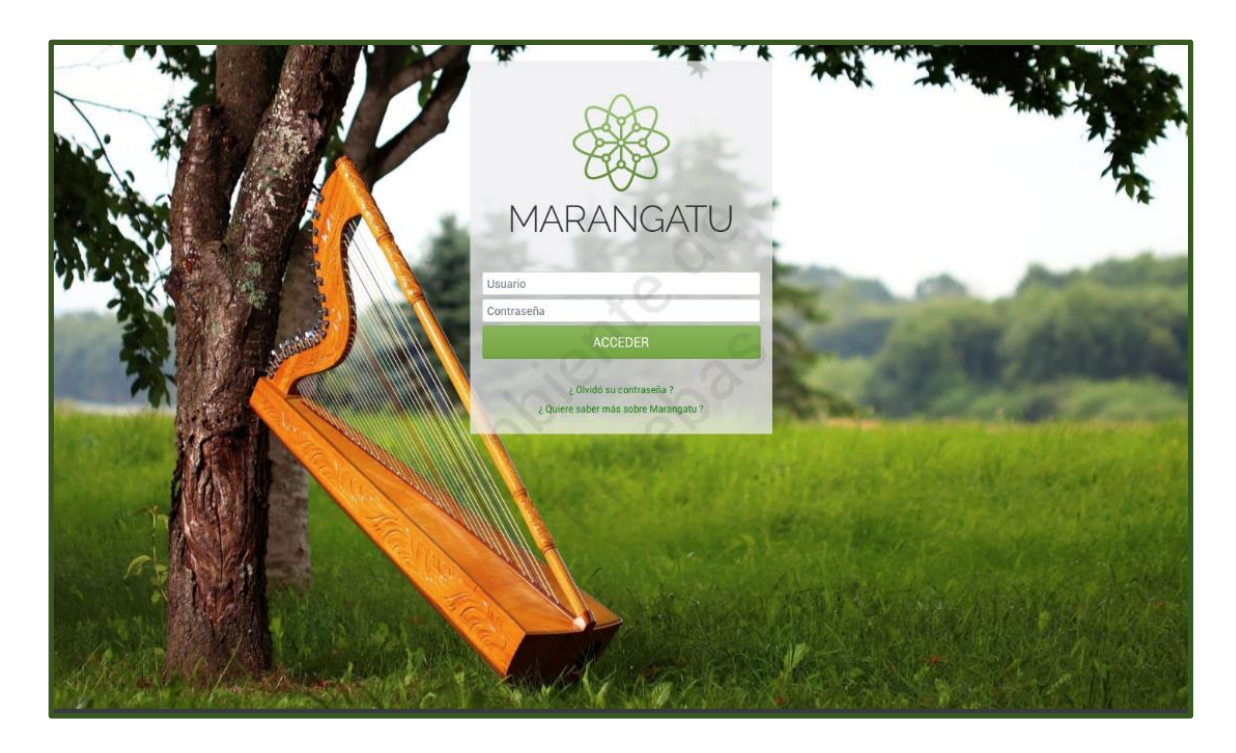

• Paso 2 - Luego, en el Menú Principal seleccione el Módulo Terceros Autorizados/Cambiar Tipo Tercero Autorizado.

| Se MARANGATU                        |                                    |                     |                                        |              |                       |                                                                 |     |
|-------------------------------------|------------------------------------|---------------------|----------------------------------------|--------------|-----------------------|-----------------------------------------------------------------|-----|
| Búsqueda opción de menú Q           | C 🖩 O Recientes -                  |                     |                                        |              |                       | MARANDU (25)                                                    |     |
| # INICIO                            |                                    |                     |                                        |              | AUTORIZA              | CION Y TIMBRADO DE PREIMPRES(<br>es erviada hace un mes por SET | os  |
| DOCUMENTOS INFORMATIVOS             | and the second                     |                     | with the                               | -            | ADMINIST              | RACIÓN DE ESTABLECIMIENTOS Y                                    |     |
| SUMARIO ADMINISTRATIVO >            | Charles and the second             |                     | Contraction of the second              | 12 3         | Comunicacion          | es enviada hace un mes por SET                                  |     |
| FRANQUICIAS FISCALES >              | 10.35                              | alite and           | 10 1 1 1 1 1 1 1 1 1 1 1 1 1 1 1 1 1 1 | and 9        | Presentaci            | ón de Declaración Jurada IRE SIMP                               | LE. |
| FISCALIZACION >                     | MENSAJES DEL SISTEMA               |                     |                                        |              | Comunicacion          | es enviada hace 5 meses por SET                                 | _   |
| INCONSISTENCIAS IMPOSITIVAS         | Registro Debe actualizar la inform | nación de su perfil | de contribuyente (Registro de Con      | tribuyentes) | BAJA DE T<br>RETENCIO | 'IMBRADOS - COMPROBANTE DE<br>N VIRTUAL                         | _   |
| DECLARACIONES JURADAS Y PAGOS >     |                                    |                     |                                        |              | Comunicacion          | es enviada hace un año por SET                                  | _   |
| DECLARACIONES INFORMATIVAS >        |                                    |                     |                                        | -            | AUTORIZA<br>VIRTUAL   | CION Y TIMBRADO DE RETENCION                                    |     |
| SOLICITUDES >                       | ÚLTIMAS DECLARACIONES              | 1                   |                                        | _            | Comunicacion          | es enviada hace un año por SET                                  | _   |
| CREDITOS FISCALES >                 | Formulario 501<br>50100000370      | 2020                | Formulario 120<br>12024124243          | @<br>05/2020 | -                     |                                                                 |     |
| CONSULTAS >                         | Formulario 101                     |                     | Formulario 122                         |              | -                     | - ALC: N                                                        |     |
| COMUNICACIONES >                    | 10100724648                        | 2019                | 12200418150                            | 05/2020      |                       |                                                                 |     |
| AJUSTES DE PRECIO                   | Formulario 158                     | ۲                   | Formulario 120                         |              | _                     |                                                                 |     |
| TERCEROS AUTORIZADOS >              | 15800341230                        | 2015                | 12024124126                            | 01/2020      |                       |                                                                 |     |
| REGISTRO DE COMPRAS Y VENTAS IRPC > |                                    |                     | -                                      |              |                       |                                                                 |     |
| FACTURACION Y TIMBRADO >            | 1                                  | -                   |                                        |              |                       |                                                                 |     |

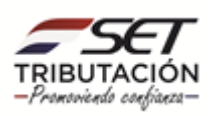

| <b>Ж</b> е маяалаати                                                                                                    |                               |                      |                                   |              |    |                                                                                                    |   |
|----------------------------------------------------------------------------------------------------|-------------------------------|----------------------|-----------------------------------|--------------|----|----------------------------------------------------------------------------------------------------|---|
| Búsqueda opción de menú Q                                                                                                    | 🗅 📰 🛛 Recientes 🔻             |                      | -                                 |              |    | MARANDU (25)                                                                                                |   |
| # / TERCEROS AUTORIZADOS                                                                                                    |                               |                      |                                   |              | ۶. | AUTORIZACION Y TIMBRADO DE PREIMPRESOS<br>Comunicaciones enviada hace un mes por SET                        |   |
| INSCRIPCION COMO TERCERO AUTORIZADO                                                                                                    | and the second second         |                      | in the second                     | 1            | •  | ADMINISTRACIÓN DE ESTABLECIMIENTOS Y<br>PUNTOS DE EXPEDICIÓN<br>Comunicaciones envilads hace un mes por SET |   |
| REGISTRAR TERCERO AUTORIZADO                                                                                                    | Call Contraction              |                      |                                   | and a        | 9  | Presentación de Declaración Jurada IRE SIMPLE.<br>Comunicaciones enviada hace 5 meses por SET               |   |
| REASIGNAR RESPONSABILIDAD                                                                                                    | MENSAJES DEL SISTEMA          | ación de su perfil c | le contribuyente (Registro de Con | ribuyentes)  | •  | BAJA DE TIMBRADOS - COMPROBANTE DE<br>RETENCION VIRTUAL<br>Comunicaciones enviada hace un año por SET       |   |
| DESVINCULACION CON CONTRIBUYENTE<br>INSCRIBIR PERSONAL DEPENDIENTE                                                                                                    |                               | 20)                  |                                   | -            | •  | AUTORIZACION Y TIMBRADO DE RETENCION<br>VIRTUAL                                                             |   |
| COMUNICACIONES Y ACTUALIZACIONES AEI                                                                                                    | ÚLTIMAS DECLARACIONES         | 1                    |                                   |              |    | Comunicaciones enviada hace un año por SET                                                                  | _ |
| and in case of the local division of the local division of the loc | Formulario 501<br>50100000370 | 2020                 | Formulario 120<br>12024124243     | ®<br>05/2020 | -  |                                                                                                    |   |
|                                                                                                    | Formulario 101<br>10100724648 | 2019                 | Formulario 122<br>12200418150     | ®<br>05/2020 |    |                                                                                                    |   |
| -                                                                                                    | Formulario 158<br>15800341230 | 2015                 | Formulario 120<br>12024124126     | ®<br>01/2020 |    | -                                                                                                    |   |
| 1 A                                                                                                    | 1                             | _                    |                                   |              |    |                                                                                                    |   |

• **Paso 3** – A continuación, el sistema le desplegara las opciones del nuevo tipo de tercero para seleccionar uno debe hacer clic y luego debe presionar la opción Procesar.

| A MARANGATU |                        |                                                                                                    |  |
|-------------|------------------------|----------------------------------------------------------------------------------------------------|--|
|             |                        | MODIFICAR TIPO DE TERCERO AUTORIZADO                                                                     |  |
|             |                        | MODIFICAR TIPO DE TERCERO AUTORIZADO                                                                     |  |
|             | RUC                    | Nombre o razón social ESPINOLA TORALES MARIA SONSOLES                                                    |  |
|             | Tipo de tercero actual | Nuevo tipo de tercero                                                                                    |  |
| 1           | PERSONAL INDEPENDIENTE | PERSONAL INDEPENDIENTE<br>EMPRESA DE CONTABILIDAD<br>AUDITOR EXTERNO IMPOSITIVO<br>SOCIEDAD DE AUDITORIA |  |
|             | -                      |                                                                                                    |  |

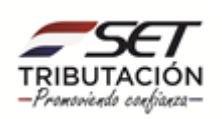

| A MARANGATU |                        |                                                       |
|-------------|------------------------|-------------------------------------------------------|
|             |                        |                                                       |
|             | М                      | ODIFICAR TIPO DE TERCERO AUTORIZADO                   |
|             |                        | MODIFICAR TIPO DE TERCERO AUTORIZADO                  |
|             | RUC                    | Nombre o razón social SEPINOLA TORALES MARIA SONSOLES |
|             | Tipo de tercero actual | Nuevo tipo de tercero                                 |
|             | PERSONAL INDEPENDIENTE | AUDITOR EXTERNO IMPOSITIVO                            |
| k           |                        |                                                       |

• **Paso 4** – Seguidamente, el sistema le desplegara un mensaje ¿Esta seguro que desea realizar el cambio de tipo de tercero autorizado? de estar seguro debe presionar la opción Realizar Cambio.

| A MIRANGATU |                                                  |                                                                                                    |  |
|-------------|--------------------------------------------------|----------------------------------------------------------------------------------------------------|--|
|             | -                                                | The supervised in the local division of the local division of the |  |
|             |                                                  | MODIFICAR TIPO DE TERCERO AUTORIZADO                                                                                                    |  |
|             |                                                  | MODIFICAR TIPO DE TERCERO AUTORIZADO                                                                                                    |  |
|             | RUC                                              | Nombre o razón social                                                                                                    |  |
|             | Tipo de tercero actual<br>PERSONAL INDEPENDIENTE | Atención                                                                                                    |  |
|             |                                                  | ¿Está seguro que desea realizar el cambio de tipo de tercero autorizado?                                                                                                    |  |
|             |                                                  | Cancelar REALIZAR CAMBIO                                                                                                    |  |
|             |                                                  |                                                                                                    |  |
| -           |                                                  |                                                                                                    |  |
|             |                                                  |                                                                                                    |  |

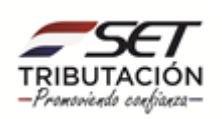

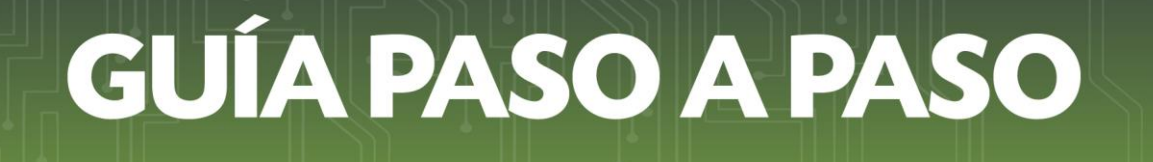

• **Paso 5** – Seguidamente, visualizara un mensaje de aprobación o rechazo de la solicitud enviada.

| A MARANGATU | El cambio<br>realizó sa                                   | r de tipo de tercero autorizado se 1×<br>tisfactoriamente |
|-------------|-----------------------------------------------------------|-----------------------------------------------------------|
|             | MODIFICAR TIPO DE TERCERO AUTORIZADO                      |                                                           |
|             | MODIFICAR TIPO DE TERCERO AUTORIZADO                      |                                                           |
|             | RUC Nombre o razón social ESPINOLA TORALES MARIA SONSOLES |                                                           |
|             | Tipo de tercero actual Nuevo tipo de tercero              | 1 1 1 1 1 1 1 1 1 1 1 1 1 1 1 1 1 1 1                     |
|             | PERSONAL INDEPENDIENTE AUDITOR EXTERNO IMPOSITIVO         | ٠                                                         |
| L           |                                                           | cear                                                      |
|             | h h                                                       |                                                           |

#### Dirección de Asistencia al Contribuyente y de Créditos Fiscales Abril 2021

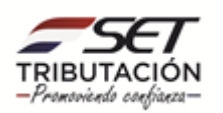